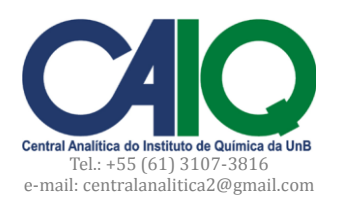

# Como ligar o equipamento

- 1. Ligar estabilizador.
- 2. Ligar Balança (aguardar 30 minutos para estabilizar).
- 3. Ligar Analisador CHN (botão Liga/Desliga ao lado direito do Analisador).
- 4. Apertar *Enter* para: Hora, Data e ID (no painel de controle na frente do Ánalisador).
- 5. Apertar Enter para Fill Pressure.
- 6. Apertar Enter para Run.
- 7. Apertar *Enter* para VRCPT.

8. Abrir as válvulas grandes (exterior do laboratório) e pequenas (ao lado do Analisador) dos gases:  $N_2$ , He e  $O_2$ .

9. Apertar *Enter* para Temperatura do Forno de Combustão (925 ºC).

10. Apertar *Enter* para Temperatura do Forno de Redução (640 ºC).

11. Apertar Yes (no painel de controle do Analisador) para Purgar gás Hélio (120 s). Apertar Enter.

12. Apertar Yes para Purgar gás Oxigênio (10 s). Apertar Enter.

13. Aguardar estabilização da pressão até que apareça "standby" no painel de indicação do Analisador.

14. Apertar Parameters (no painel de controle). Inserir código 12. Apertar 1 para ligar o forno.

15. Aguardar 2 horas para a estabilização do forno.

## Conexão entre o Analisador e o computador

1. Ligar o computador. Abrir o aplicativo *EA 2400 Data Manager*.

2. No painel do Analisador, apertar botão *Parameters*. Inserir código 26. Apertar *Enter*.

3. Ainda em *Parameters,* inserir código 40. Apertar *Enter* (3x). Inserir código 41. Apertar *Enter* (2x). Apertar o botão *Parameters* para voltar à tela de *Standby*.

## Monitoramento das condições ideais para iniciar as análises

1. Apertar o botão Monitor. Apertar *No (Print Monitor*). Inserir código 1. Apertar *Enter*. Verificar a temperatura do forno de combustão. 925º é a temperatura ideal.

2. Apertar o botão Monitor. Apertar *No* (*Print Monitor*). Inserir código 5. Apertar *Enter*. Verificar os "*counts*". O valor deve estar entre 2000 e 3000.

## Estabilização do Analisador

Após a estabilização do forno durante 2 horas e antes de realizar análises, rodar **4 brancos com a linha de oxigênio fechada** e, depois, **4 brancos com a linha de oxigênio aberta**. Para rodar brancos, realize o seguinte procedimento:

1. No painel do Analisador, apertar o botão *Singlerun*.

2. Apertar o botão "1" para selecionar a opção *Blank*. Apertar o botão "4" para preparar a análise de quatro brancos.

3. Apertar *Enter*.

4. Fechar a linha de oxigênio e apertar *Start* para iniciar as análises.

5. Ao final das análises dos brancos, repetir os procedimentos de 1 a 3. Abrir a linha de oxigênio. Apertar *Start* para iniciar as análises.

6. Após a leitura dos [8] brancos, analisar uma amostra padrão de acetanilida (AAA). Para isso, seguir o procedimento descrito na seção: **Como analisar uma amostra –** *Singlerun*.

## Calibração da balança e pesagem de amostras

1. Ligar a balança e aguardar 30 minutos antes de começar a calibração.

2. Os apoios dos pesos sempre devem estar levantados antes de a balança ser aberta. Para levantá-los, gire o botão roxo no **sentido horário ひ**.

3. Com uma pinça, retirar os dois suportes (pretos) de pesagem utilizados para colocar as cápsulas de estanho/alumínio. Fechar a porta de vidro da balança e abaixar os apoios dos pesos (girar no **sentido anti-horário U**).

4. Apertar o botão *Autotare* e aguardar ≈10 segundos para estabilização. Levantar os apoios dos pesos. Inserir o peso padrão de 100 mg no suporte suspenso do lado esquerdo da balança. Abaixar os apoios dos pesos.

Inserir o valor "100.00" e apertar o botão "*Calib*". Aguardar a estabilização.

5. A balança está calibrada. Recolocar os suportes pretos com uma cápsula de estanho/alumínio em cada um deles. Fechar a janela da balança. Girar o botão roxo no sentido anti-horário para descer os apoios. Apertar o botão *"Range"* 4 vezes, até que o alcance da balança seja definido como 20 mg. Apertar o botão *Autotare*. Aguardar a estabilização.

6. Retirar a cápsula do lado esquerdo para inserir uma quantidade de amostra. A massa deve ser pesada entre 2 e 3 mg. Depois de confirmada a estimativa da massa, retirar cuidadosamente e, com o auxílio de uma pinça e de luvas, fechar a cápsula de estanho. Quando a amostra é líquida, utiliza-se a cápsula de alumínio, que deve ser fechada com uma prensa apropriada.

7. Anotar em ATA a massa pesada.

### Como sequenciar múltiplas análises – Autorun

1. No painel do Analisador, apertar o botão *Autorun*.

2. Apertar o botão "3" para inserir informações sobre a amostra.

3. Inserir a identificação (ID) da amostra. Apertar Enter.

4. Inserir a massa da amostra identificada. Apertar *Enter*. O *display* do analisador vai mostrar novamente a tela para se inserir mais amostras para serem analisadas. Aperte "3" novamente para incluir outra amostra. Senão, aperte *Autorun* para sair desta sessão e permanecer em *standby*.

5. Transferir as amostras do estojo para o carrocel do Analisador na sequência estabelecida durante a identificação.

6. Apertar o botão *Start* para iniciar as análises.

#### Como analisar uma amostra - Singlerun

1. No painel do Analisador, apertar o botão *Singlerun*.

2. Apertar o botão 3 para inserir informações sobre a amostra.

3. Inserir a identificação (ID) da amostra. Apertar *Enter*.

4. Inserir a massa da amostra identificada. Apertar *Enter*.

5. Transferir a amostra do estojo para o carrocel do Analisador.

6. Apertar o botão *Start* para iniciar as análises.

### Como exportar os dados

1. Na sequência de resultados apresentados no aplicativo *EA 2400 Data Manager*, selecionar os dados de interesse. Clicar em *File* na barra de menu. Clicar em *Export*.

2. Selecionar o diretório de destino e clicar em *Export* para gerar um arquivo de extensão \*.xls (Microsoft Excel 97/2000/XP/2003).

#### Como desligar o equipamento

1. No painel do Analisador, apertar o botão *Diagnostics*. Apertar botão 2. Apertar botão 2.

- 2. Inserir o código 4. Apertar o botão 1.
- 3. Inserir o código 5. Apertar o botão 1.
- 4. Esperar 15 segundos.
- 5. Desligar o Analisador, a balança, o computador e o estabilizador.
- 6. Fechar as válvulas grandes e pequenas dos gases: N<sub>2</sub>, He e O<sub>2</sub>.

## APÊNDICE I EVENTOS DE MANUTENÇÃO

**Coordenadora do Analisador Elementar CHN**: Prof<sup>a</sup>. Dr<sup>a</sup>. Silvia Cláudia Loureiro Dias (<u>scdias@unb.br</u>) **Químico técnico responsável**: Dr. Cleber Lopes Filomeno (<u>cleber@unb.br</u>)

Assistência técnica PERKIN ELMER: (11) 3868-6236; valter.porto@perkinelmer.com

**Analisador CHN** – Modelo: *2400 Series II CHNS/O Analyser* Número de série: 241N112701 Patrimônio: FUB 281061

**Balança** – Modelo: *AD 6 Autobalance Controller* Número de série: 655C7110605 Patrimônio: FUB 281065